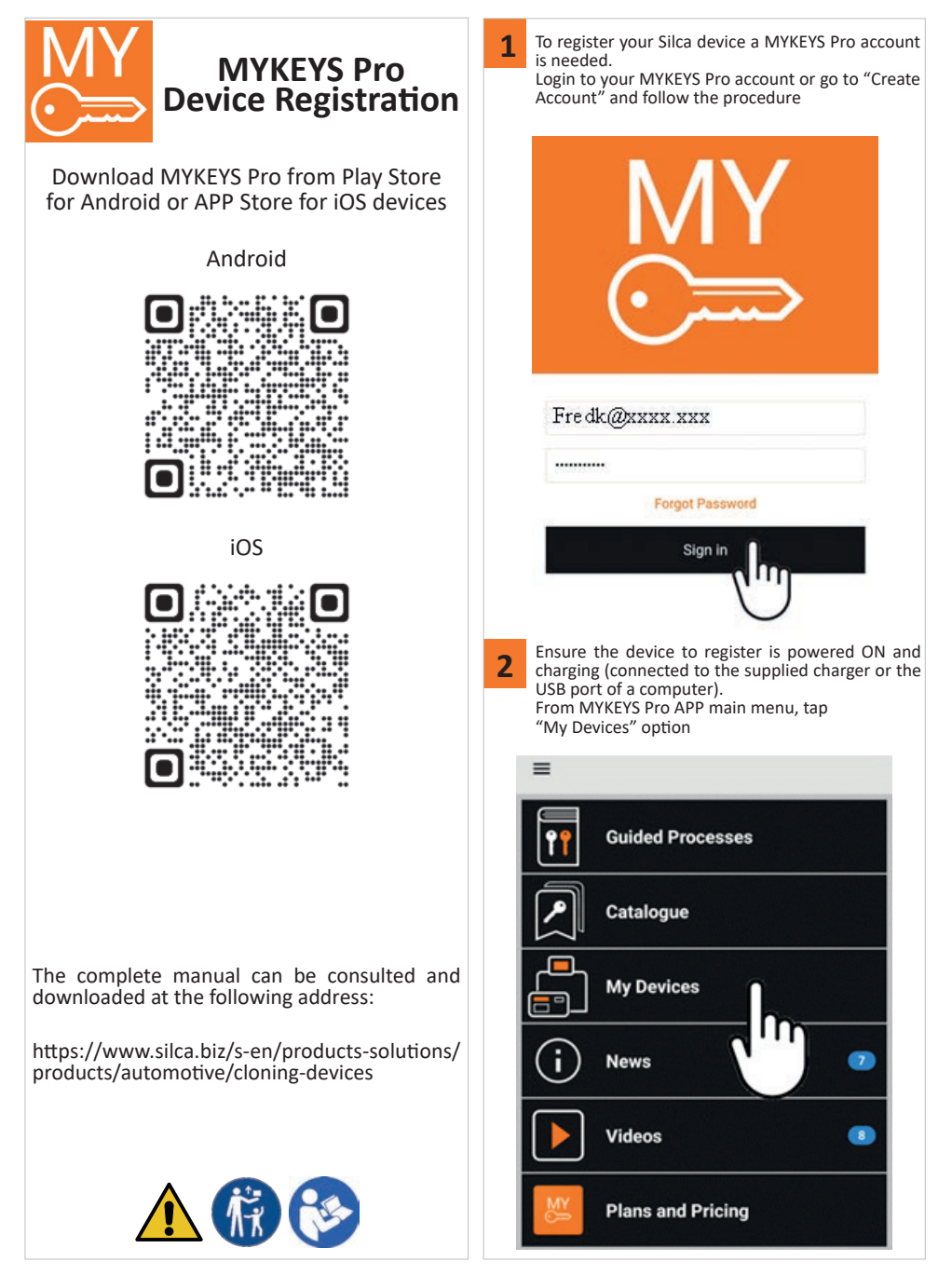

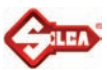

ок

| <b>3</b> Select the device to register                                                                                                    |                                                                                                    |
|----------------------------------------------------------------------------------------------------|----------------------------------------------------------------------------------------------------|
| 3.1 Tap on "+" symbol                                                                                                    | 3.5 Select the Branch                                                                                                    |
| ← My Devices + 0                                                                                                    | ← Branches                                                                                                    |
| All Branches                                                                                                    | Fred K. Locks<br>1428 Elm Street, 43231 Springwood, OH                                                                                  |
| 3.2 Then on Bluetooth symbol                                                                                                    | $\cup$                                                                                                    |
| Cevice Registration                                                                                                    | Note: If a branch is not specified, complete the "Business" and "Branch" forms under your Account Details.         3.6 Tap Check button |
| Serial Number                                                                                                    | Branch                                                                                                    |
| Check                                                                                                    | Fred K. Locks                                                                                                    |
|                                                                                                    | Branch field is required                                                                                                    |
| 3.3 select the device from the list                                                                                                    | Serial Number                                                                                                    |
| Bluetooth Devices                                                                                                    | C2T2-1GWW-9C0AM                                                                                                    |
| RW5 C2T2-1GWW-9COAM                                                                                                    | Check                                                                                                    |
| SA2 FEG5-QUTK-3WU8W                                                                                                    |                                                                                                    |
|                                                                                                    | 3.7 Add a description and tap Register button                                                                                           |
| Note: It is possible to register the device by manually ente-<br>ring the serial number in the appropriate field.<br>(An authentication label indicating the serial number is lo-<br>cated on the device's packaging). | Branch<br>Fried K. Locks<br>Serial Number<br>C2T2-1GWW-9C0AM                                                                            |
| 3.4 Tap the "Select Branch" field                                                                                                    | Product<br>RW5                                                                                                    |
| C Device Registration                                                                                                    | Description<br>Store Unit                                                                                                    |
| Select Branch                                                                                                    |                                                                                                    |
| Branch field is required                                                                                                    | Register                                                                                                    |
| Serial Number<br>C2T2-1GWW-9C0AM                                                                                                    |                                                                                                    |
|                                                                                                    |                                                                                                    |
| Uneck                                                                                                    |                                                                                                    |
|                                                                                                    |                                                                                                    |
| <b>4</b> The device is now registered. Tap device box to start                                                                                                    | using it and finalize configuration.                                                                                                    |
| $\leftarrow$ My Devices +                                                                                                    | Note: If you are trying to register an already registered de-<br>vice, the following error message will appear                          |
| All Branches                                                                                                    | Error                                                                                                    |
| Store Unit D #: :                                                                                                    | Device already registered                                                                                                    |

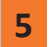

### First update after device registration

After registration, the device must be updated.

This should only be done the first time, afterwards RW5 will update automatically when it is connected to the internet. Before starting the procedure, make sure the device is switched on and powered (connected to the charger provided or to the USB port of a computer).

Start the MYKEYS Pro APP and connect the device to a WI-FI network.

Once connected to the WI-FI network, the device will automatically connect to the Cloud and start downloading the first update.

The various steps of the process can be seen by looking at the Cloud connection icon in the connection status bar:

## Store Unit RW5 | 9616-38EW-RYS57

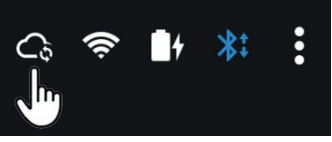

Process steps:

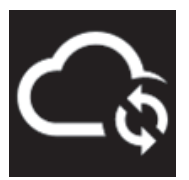

Cloud connection in progress

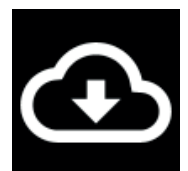

Downloading the update in progress. (duration 1-10 minutes depending on internet connection speed)

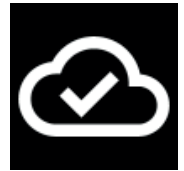

Download completed

Once the download is complete, unplug the power cable. The device will switch off after a short time. To restart the device, reconnect the power cable.

Note: Once the power is reconnected, restarting the device may take up to two minutes.

IMPORTANT: Once the device has been restarted, the connection to the WI-FI network must be reconfigured.

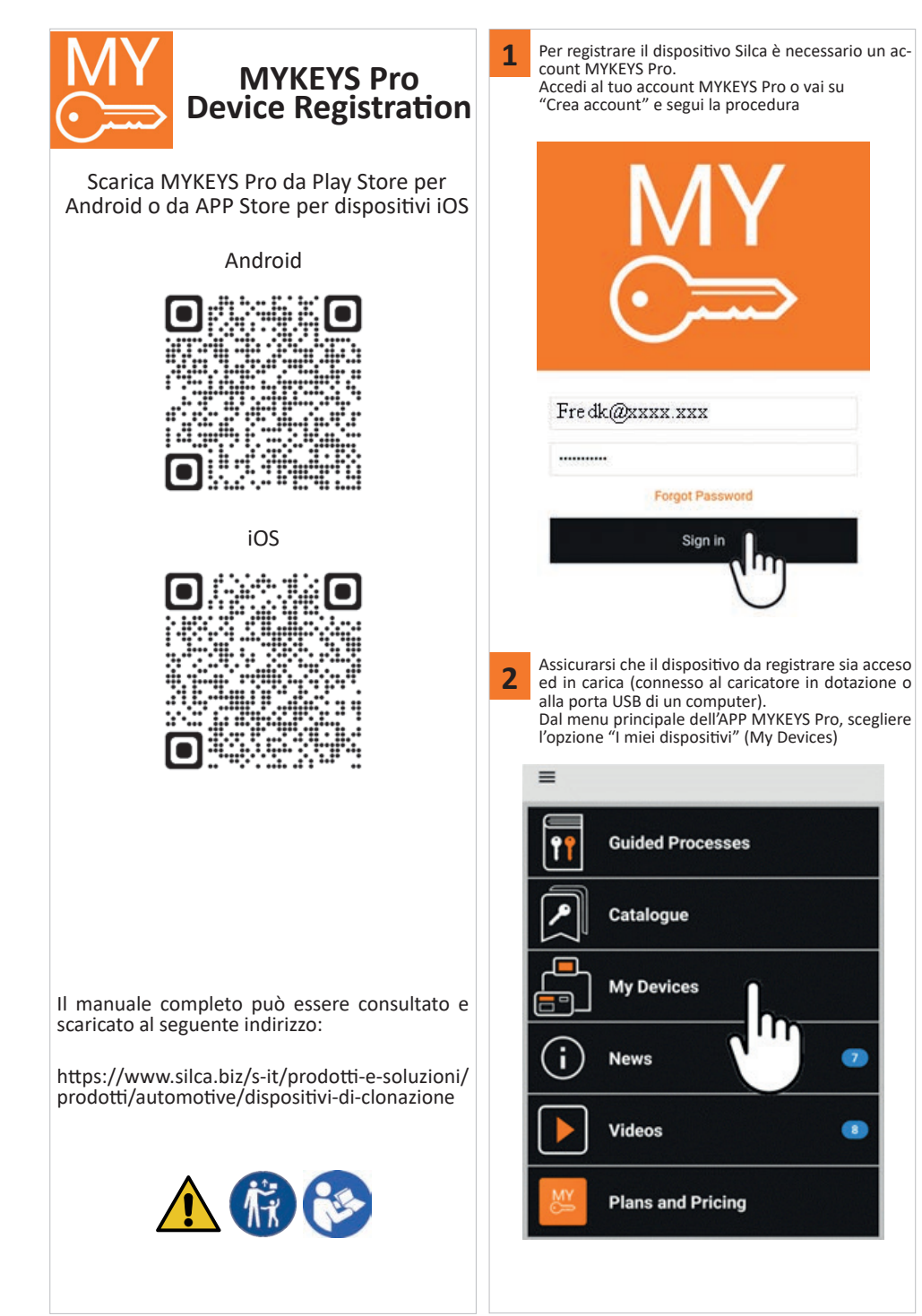

| .1 Tocca il simbolo "+"                                                                                                    |                                                                                                    |
|----------------------------------------------------------------------------------------------------|----------------------------------------------------------------------------------------------------|
|                                                                                                    | 3.5 Selezionare il Negozio (Branches)                                                                                                    |
| ← My Devices +                                                                                                    | ← Branches                                                                                                    |
| All Branches                                                                                                    | Fred K. Locks<br>1428 Elm Street, 43231 Springwood, OH                                                                                                    |
| 2 Poi sul simbolo Bluetooth           Image: Check           Branch           Serial Number           Check   3 Selezionare il dispositivo dall'elenco<br>Serial Number           Image: Check   3 Selezionare il dispositivo dall'elenco<br>Serial Number           Image: Check   3 Selezionare il dispositivo dall'elenco<br>Serial Number           Image: Check   3 Selezionare il dispositivo dall'elenco<br>Serial Number           Image: Check   3 Selezionare il dispositivo dall'elenco<br>Serial Number           Image: Check   3 Selezionare il dispositivo inserendo ma- talmente il numero di serie nell'apposito campo.    a to a confezione del dispositivo inserendo ma- talmente il numero di serie nell'apposito campo.    4 Tocca il campo "Seleziona Negozio" (Select Branch              Image: Catter Registration             Image: Catter Registration             Image: Catter Registration             Image: Catter Registration | Nota: Se non è stata specificata una "Azienda", comp<br>moduli "Azienda" e "Negozio" sotto i dettagli del tur<br>count.<br>3.6 Tocca il pulsante Verifica (Check)<br>Fred K. Locks<br>Branch<br>Fred K. Locks<br>Branch<br>Check<br>C2T2-1GWW-9COAM<br>Check<br>C122-1GWW-9COAM<br>Check<br>C122-1GWW-9COAM<br>Fred K. Locks<br>Branch<br>Fred K. Locks<br>Branch |

Silca S.p.A. - Via Podgora, 20 (Z.l.) - 31029 Vittorio Veneto (TV) Italy - www.silca.biz Copyright by Silca S.p.A. 2022. All Rights Reserved

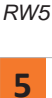

### Primo aggiornamento dopo la registrazione del dispositivo

Dopo aver effettualo la registrazione, è necessario procedere all'aggiornamento del dispositivo.

Questa operazione andrà eseguita solo la prima volta, in seguito RW5 si aggiornerà automaticamente quando è connessa ad internet.

Prima di iniziare la procedura, assicurarsi che il dispositivo sia acceso e alimentato (connesso al caricatore in dotazione o alla porta USB di un computer).

Avviare l'APP MYKEYS PRO e connettere il dispositivo ad una rete WI-FI.

Una volta eseguita la connessione alla rete WI-FI, il dispositivo si connetterà automaticamente al Cloud iniziando il download del primo aggiornamento.

Le varie fasi del processo sono visibili osservando l'icona della connessione al Cloud presente nella barra di stato delle connessioni:

Store Unit RW5 | 9616-38EW-RYS57

Fasi del processo:

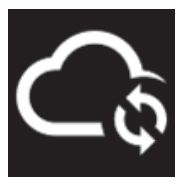

Connessione al Cloud in corso

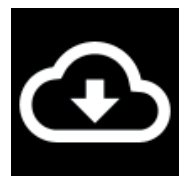

Download dell'aggiornamento in corso. (durata 1-10 minuti a seconda della velocità di connessione ad internet)

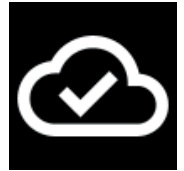

Download completato

Una volta completato il download, scollegare il cavo di alimentazione. Il dispositivo dopo breve tempo si spegnerà. Per riavviare il dispositivo, riconnettere il cavo di alimentazione.

Nota: Una volta riconnessa l'alimentazione, il riavvio del dispositivo può richiedere fino a due minuti.

IMPORTANTE: una volta riavviato il dispositivo è necessario riconfigurare la connessione alla rete WI-FI.

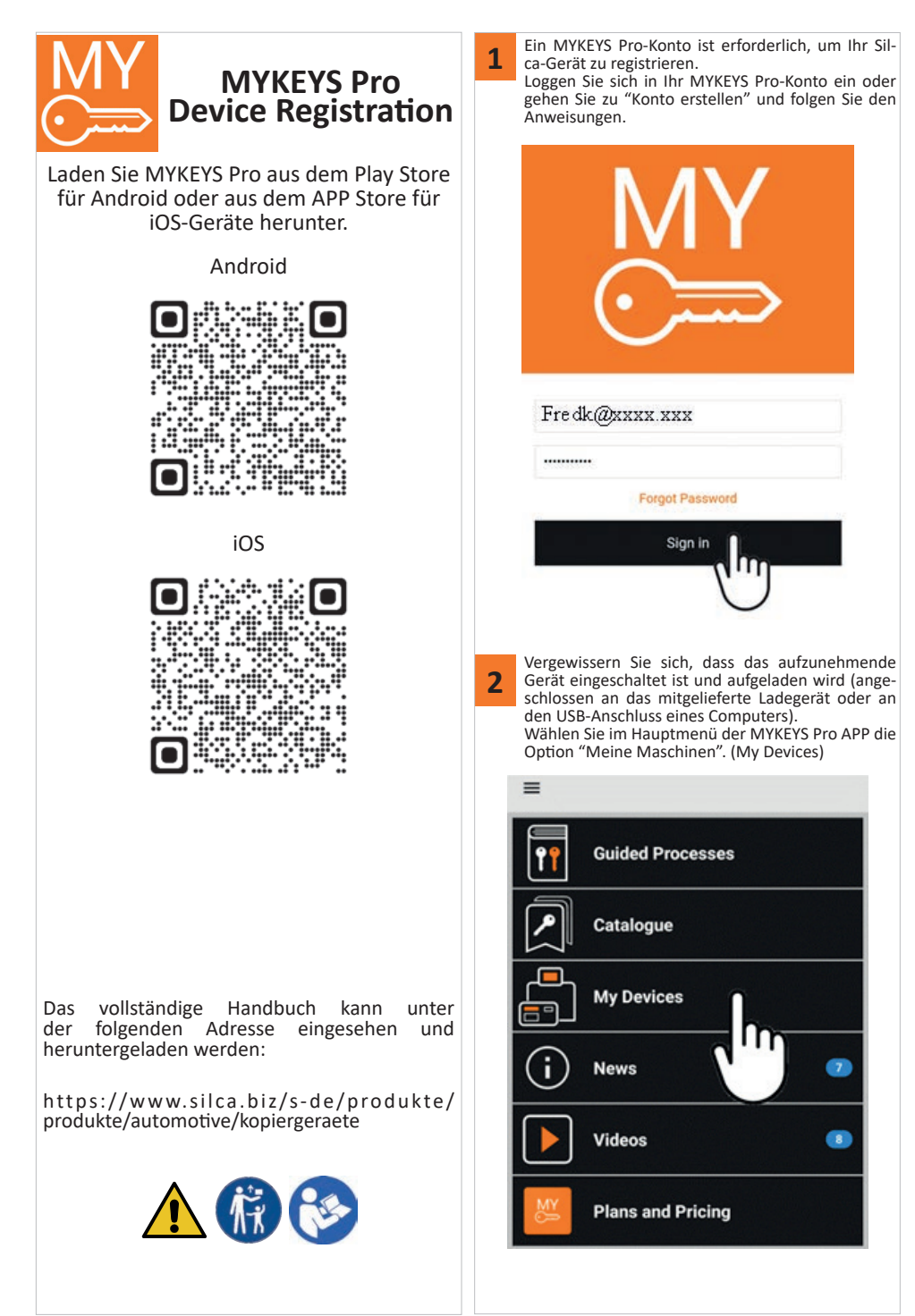

Silca S.p.A. - Via Podgora, 20 (Z.I.) - 31029 Vittorio Veneto (TV) Italy - www.silca.biz Copyright by Silca S.p.A. 2022. All Rights Reserved

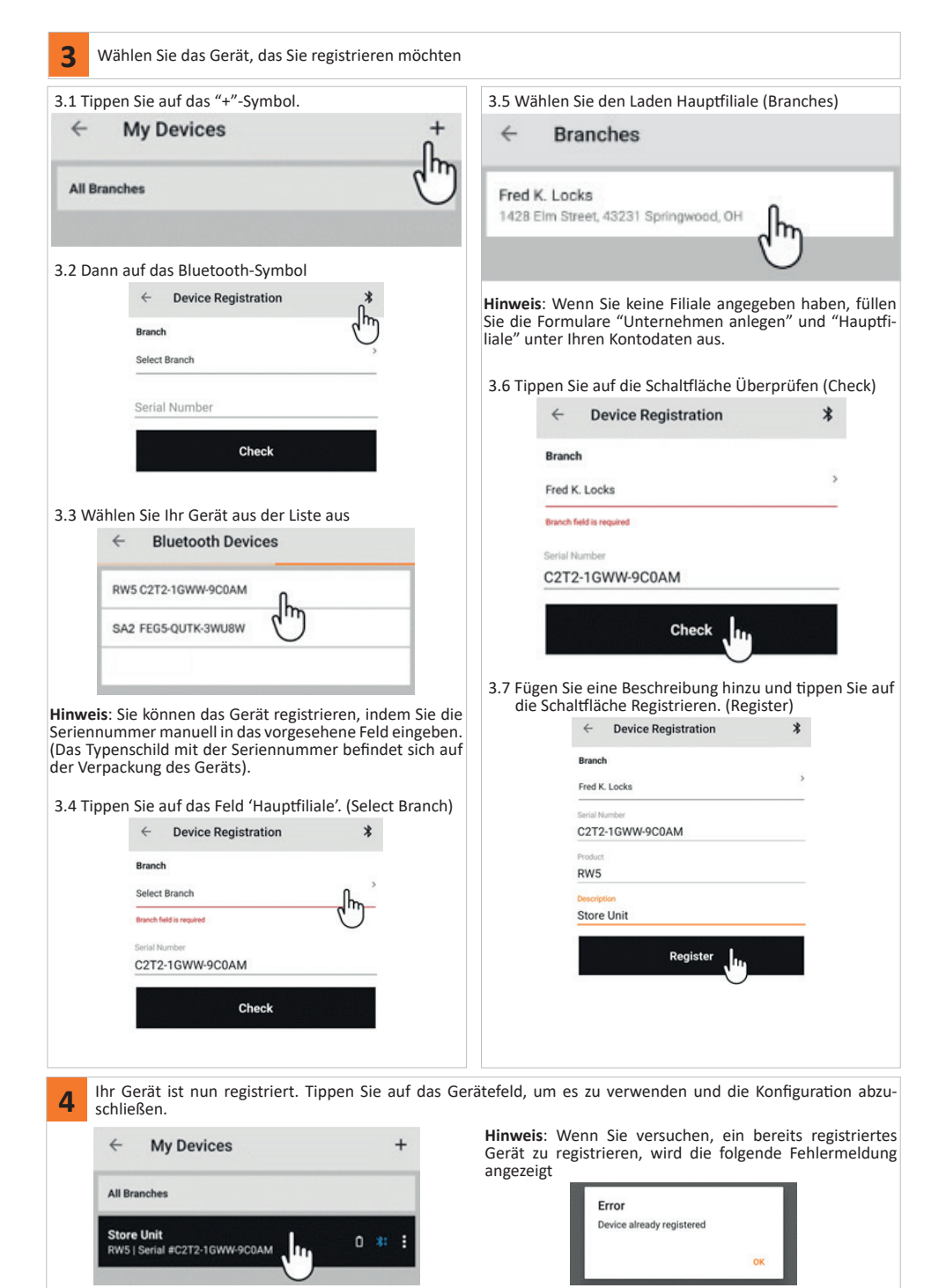

Silca S.p.A. - Via Podgora, 20 (Z.I.) - 31029 Vittorio Veneto (TV) Italy - www.silca.biz Copyright by Silca S.p.A. 2022. All Rights Reserved

### ERSTE AKTUALISIERUNG NACH DER GERÄTEREGISTRIERUNG

Nach der Registrierung muss das Gerät aktualisiert werden.

Dies sollte nur beim ersten Mal geschehen, danach wird RW5 automatisch aktualisiert, wenn eine Internetverbindung besteht.

Vergewissern Sie sich vor Beginn des Vorgangs, dass das Gerät eingeschaltet und mit Strom versorgt ist (angeschlossen an das mitgelieferte Ladegerät oder an den USB-Anschluss eines Computers). Starte die MYKEYS Pro APP und verbinde das Gerät mit einem WI-FI Netzwerk.

Sobald das Gerät mit dem WLAN-Netzwerk verbunden ist, stellt es automatisch eine Verbindung zur Cloud her und beginnt mit dem Herunterladen des ersten Updates.

Die einzelnen Schritte des Prozesses sind am Symbol für die Cloud-Verbindung in der Verbindungsstatusleiste zu erkennen:

Store Unit RW5 | 9616-38EW-RYS57

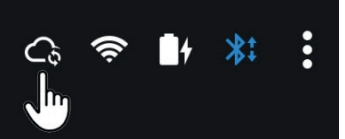

Prozessstufen:

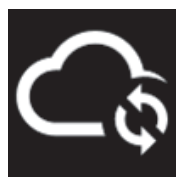

Cloud-Verbindung im Gange

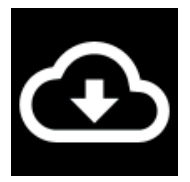

Das Herunterladen der Aktualisierung ist im Gange. (Dauer 1-10 Minuten, je nach Geschwindigkeit der Internetverbindung)

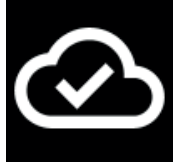

Vollständiger Download

Sobald der Download abgeschlossen ist, ziehen Sie das Netzkabel ab. Das Gerät schaltet sich nach kurzer Zeit aus. Um das Gerät neu zu starten, schließen Sie das Netzkabel wieder an.

Hinweis: Nach dem Wiedereinschalten der Stromversorgung kann der Neustart des Geräts bis zu zwei Minuten dauern.

WICHTIG: Nach einem Neustart des Geräts muss die Verbindung zum WI-FI-Netz neu konfiguriert werden.

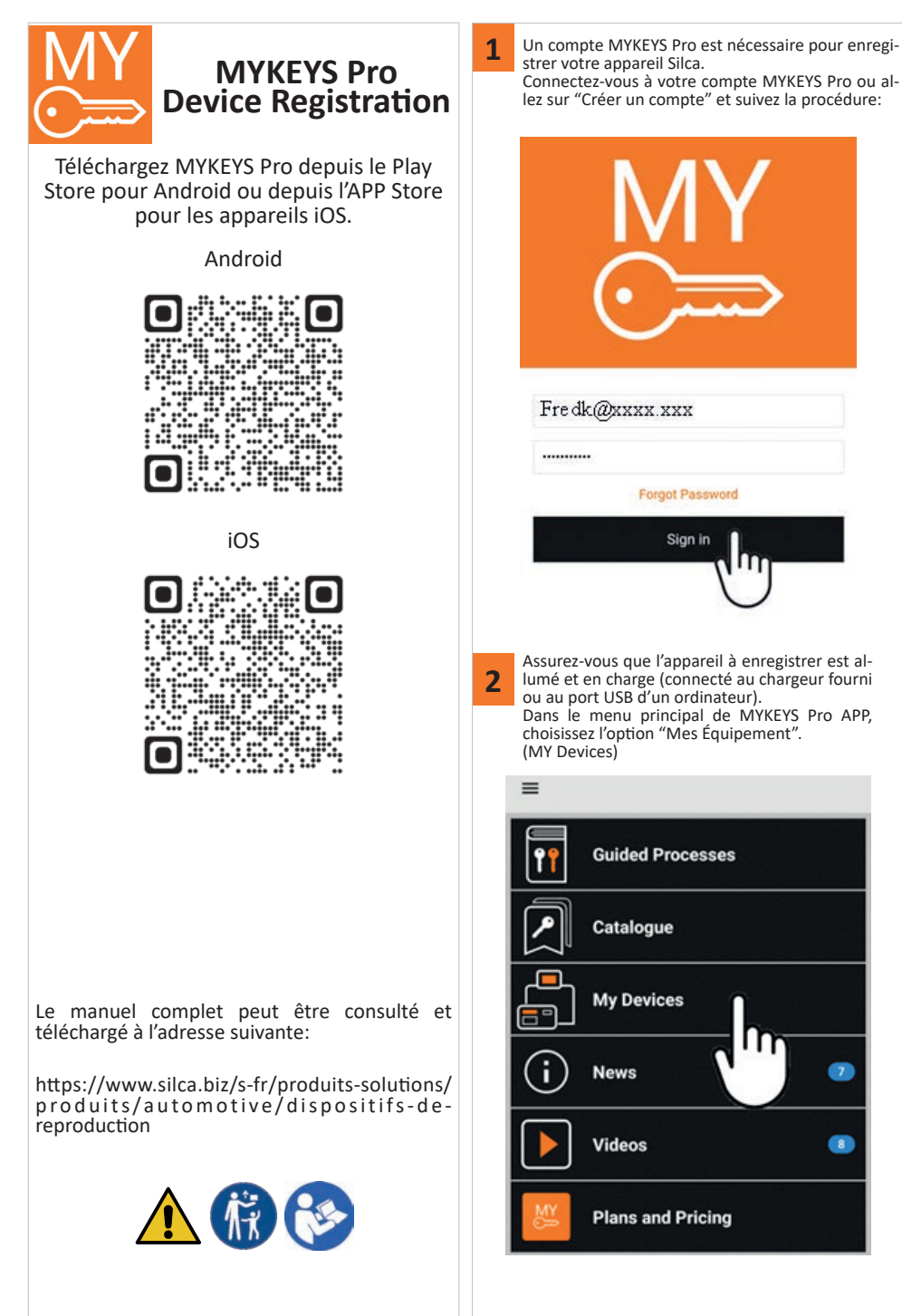

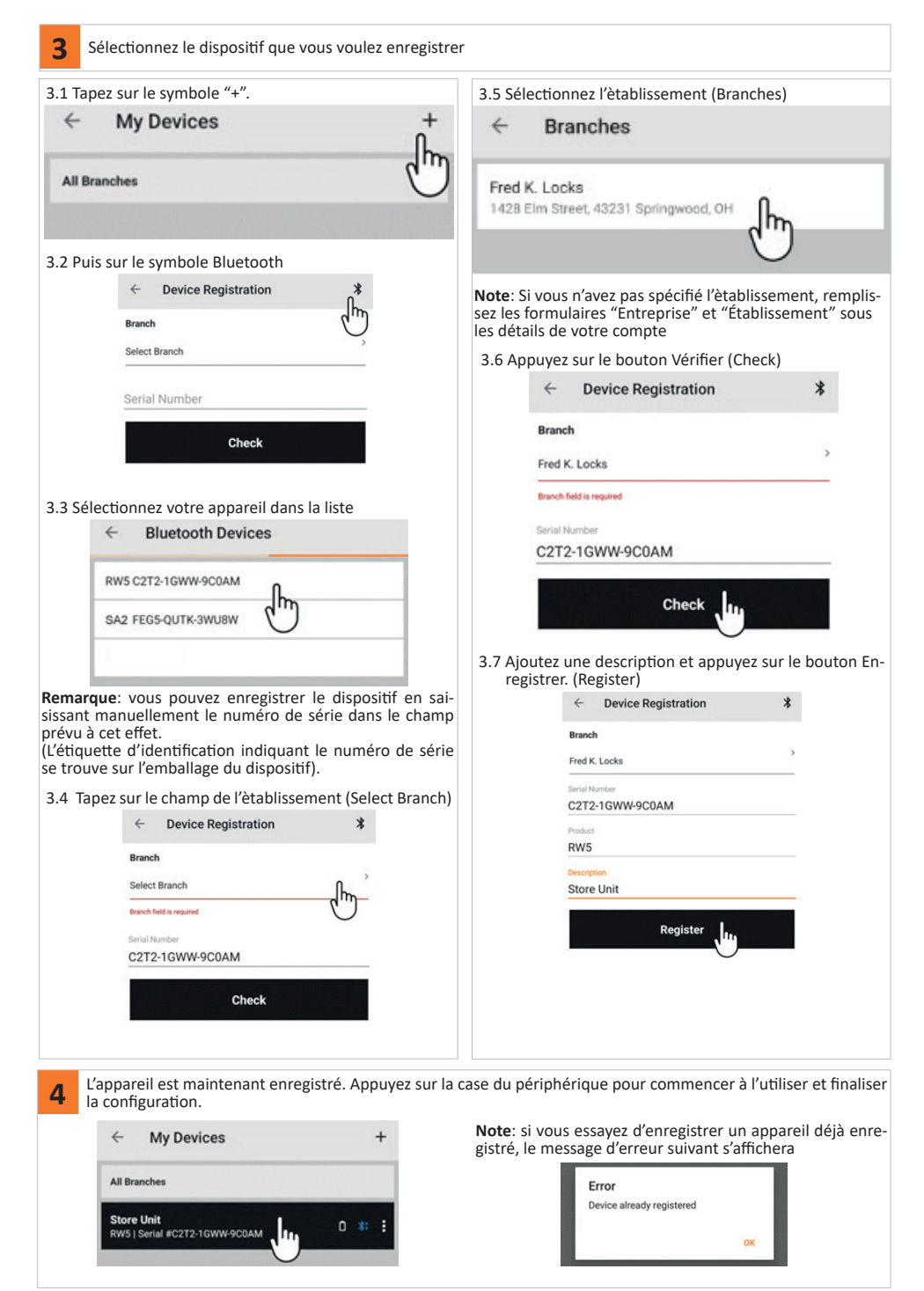

Silca S.p.A. - Via Podgora, 20 (Z.I.) - 31029 Vittorio Veneto (TV) Italy - www.silca.biz Copyright by Silca S.p.A. 2022. All Rights Reserved

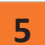

RW5

## PREMIÈRE MISE À JOUR APRÈS L'ENREGISTREMENT DE L'APPAREIL

Après l'enregistrement, le dispositif doit être mis à jour.

Cette opération ne doit être effectuée que la première fois, après quoi RW5 se mettra à jour automatiquement lorsqu'il sera connecté à Internet.

Avant de commencer la procédure, assurez-vous que l'appareil est allumé et alimenté (connecté au chargeur fourni ou au port USB d'un ordinateur).

Démarrez MYKEYS Pro APP et connectez l'appareil à un réseau WI-FI.

Une fois connecté au réseau WI-FI, l'appareil se connectera automatiquement au Cloud et commencera à télécharger la première mise à jour.

Les différentes étapes du processus sont visibles en regrdant l'icône de connexion au cloud dans la barre d'état de la connexion:

Store Unit RW5 | 9616-38EW-RYS57

Étapes du processus:

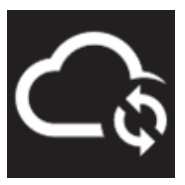

Connexion au cloud en cours

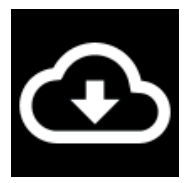

Téléchargement de la mise à jour en cours. (durée 1-10 minutes selon la vitesse de la connexion internet)

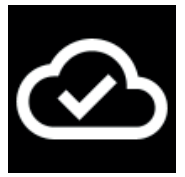

Téléchargement terminé

Une fois le téléchargement terminé, débranchez le câble d'alimentation. L'appareil s'éteint après un court instant. Pour redémarrer l'appareil, rebranchez le câble d'alimentation.

Remarque: une fois l'alimentation reconnectée, le redémarrage de l'appareil peut prendre jusqu'à deux minutes.

IMPORTANT : Une fois que l'appareil a été redémarré, la connexion au réseau WI-FI doit être reconfigurée.

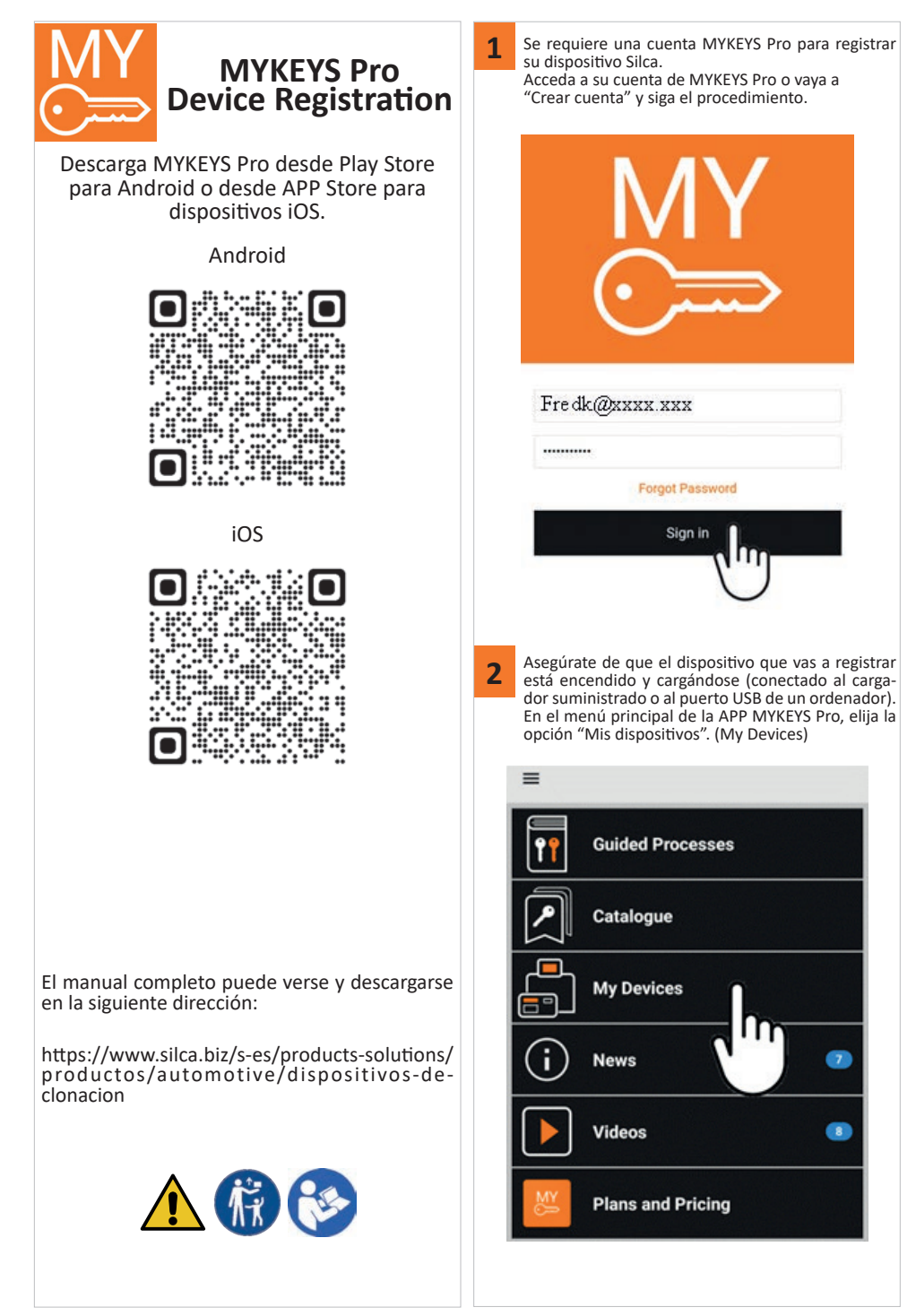

All Branches

Store Unit

RW5 | Serial #C2T2-1GWW-9C0AM

. .

| <b>3</b> Seleccione el dispositivo que desea registrar                                                                                                    |                                                                                                    |
|----------------------------------------------------------------------------------------------------|----------------------------------------------------------------------------------------------------|
| 3.1 Pulse sobre el símbolo "+"                                                                                                    | 3.5 Seleccione Filial (Branches)                                                                                                    |
| ← My Devices +                                                                                                    | ← Branches                                                                                                    |
| All Branches                                                                                                    | Fred K. Locks<br>1428 Elm Street, 43231 Springwood, OH                                                                                                    |
| 3.2 A continuación, en el símbolo de Bluetooth<br>Franch<br>Serial Number<br>Check<br>3.3 Seleccione su dispositivo de la lista<br>(* Bluetooth Devices<br>RWS C2T2-1GWW-9C0AM<br>SA2 FEG5-QUTK-3WUBW<br>SA2 FEG5-QUTK-3WUBW<br>SA2 FEG5-QUTK | Nota: Si no ha especificado una sucursal, rellene los formularios "Empresa" y "Filial" en los datos de su cuenta.<br>3.6 Pulse el botón de verificación (Check)<br><b>Fred K. Locks</b><br><b>Branch</b><br>Fred K. Locks<br><b>Branch</b><br><b>Check</b><br><b>C2T2-1GWW-9COAM</b><br><b>Check</b><br><b>Branch</b><br><b>Fred K. Locks</b><br><b>Branch</b><br><b>Fred K. Locks</b><br><b>Branch</b><br><b>Fred K. Locks</b><br><b>Branch</b><br><b>Branch</b> |
| 4       El dispositivo ya está registrado. Pulse la casilla del dis         ←       My Devices       +                                                                                                    | positivo para empezar a utilizarlo y finalizar la configuración.<br>Nota: Si intenta registrar un dispositivo ya registrado, apa-<br>recerá el siguiente mensaje de error                                                                                                    |

|                                                     | Silca S.p.A Via Podgora, 20 (Z.I.) - 31029 Vittorio Veneto (TV) Italy - www.silca.biz |
|-----------------------------------------------------|---------------------------------------------------------------------------------------|
| Copyright by Silca S.p.A. 2022. All Rights Reserved |                                                                                       |

Error Device already registered

OK

RW5

### PRIMERA ACTUALIZACIÓN TRAS EL REGISTRO DEL DISPOSITIVO

Después del registro, el dispositivo debe ser actualizado. Esto sólo debe hacerse la primera vez, después RW5 se actualizará automáticamente cuando se conecte a Internet. Antes de iniciar el procedimiento, asegúrese de que el dispositivo está encendido y alimentado (conectado al cargador suministrado o al puerto USB de un ordenador). Inicie la APP MYKEYS Pro y conecte el dispositivo a una red WI-FI.

Una vez conectado a la red WI-FI, el dispositivo se conectará automáticamente a la nube y comenzará a descargar la primera actualización.

Los distintos pasos del proceso se pueden ver mirando el icono de conexión a la nube en la barra de estado de la conexión:

## Store Unit RW5 | 9616-38EW-RYS57

Etapas del proceso:

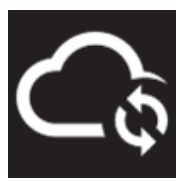

Conexión a la nube en curso

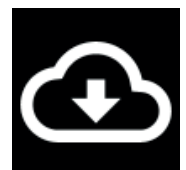

Descarga de la actualización en curso. (duración de 1 a 10 minutos según la velocidad de la conexión a Internet)

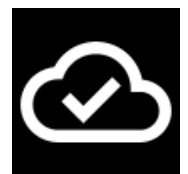

Descarga completa

Una vez finalizada la descarga, desenchufe el cable de alimentación. El aparato se apagará al cabo de poco tiempo. Para reiniciar el dispositivo, vuelva a conectar el cable de alimentación.

Nota: Una vez reconectada la alimentación, el reinicio del dispositivo puede tardar hasta dos minutos.

IMPORTANTE: Una vez reiniciado el dispositivo, hay que reconfigurar la conexión a la red WI-FI.

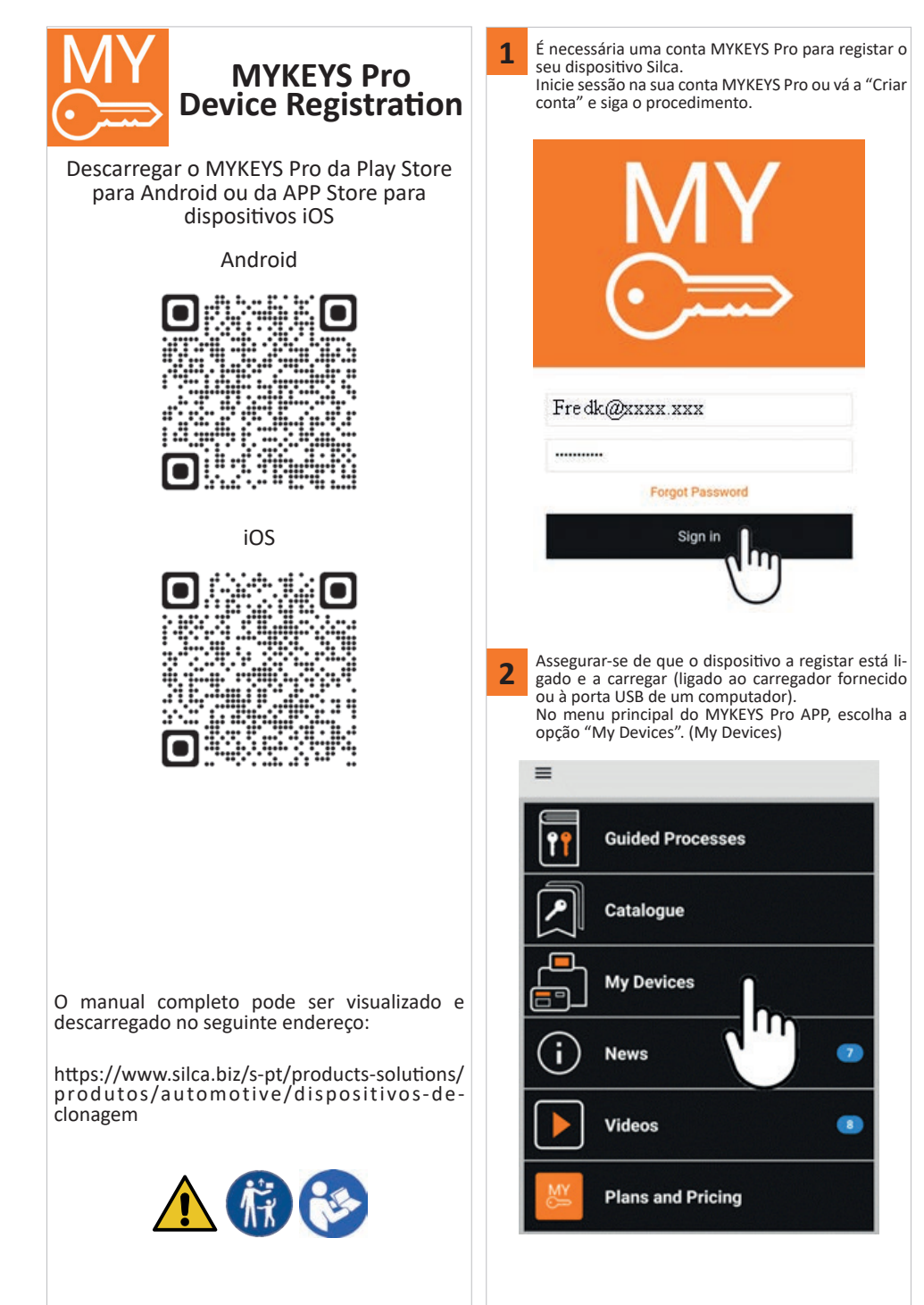

OK

| <b>3</b> Seleccione o dispositivo que pretende registar |                                                                                                    |
|---------------------------------------------------------|----------------------------------------------------------------------------------------------------|
| 3.1 Toque no símbolo "+"                                | 3.5 Seleccionar a marca (Branches)                                                                                                    |
| ← My Devices +                                          | ← Branches                                                                                                    |
| All Branches                                            | Fred K. Locks<br>1428 Elm Street, 43231 Springwood, OH                                                                                                    |
| 3.2 Depois sobre o símbolo Bluetooth                    | Nota: Se não tiver especificado uma sucursal, preencha<br>os formulários "Negociós" e "Marca" sob os detalhes da<br>3.6 Toque no botão Verificar. (Check)<br><b>Course Registration</b><br><b>Branch</b><br>Fred K. Locks<br>Branch feld is requeed<br>Serial Number<br>C2T2-1GWW-9COAM<br>Check<br>Device Registration<br>Check<br>Device Registration<br>Check<br>Device Registration<br>Register<br>C2T2-1GWW-9COAM<br>Padel<br>RWS<br>Store Unit<br>Register<br>Store Unit |
| O dispositivo está agora registado. Toque na caixa d    | o dispositivo para começar a utilizá-lo e finalizar a configu                                                                                                    |
| ração.<br>← My Devices +                                | Nota: Se estiver a tentar registar um dispositivo já regista                                                                                                    |
| All Branches                                            | do, aparecerá a seguinte mensagem de erro                                                                                                    |
| Store Unit<br>RW5   Senal #C2T2-1GWW-9COAM              | Device already registered                                                                                                    |

Silca S.p.A. - Via Podgora, 20 (Z.l.) - 31029 Vittorio Veneto (TV) Italy - www.silca.biz Copyright by Silca S.p.A. 2022. All Rights Reserved

## PRIMEIRA ACTUALIZAÇÃO APÓS O REGISTO DO DISPOSITIVO

Após o registo, o dispositivo deve ser actualizado.

Isto só deve ser feito na primeira vez, depois o RW5 será actualizado automaticamente quando ligado à Internet. Antes de iniciar o procedimento, certifique-se de que o dispositivo está ligado e alimentado (ligado ao carregador fornecido ou à porta USB de um computador).

Iniciar o MYKEYS Pro APP e ligar o dispositivo a uma rede WI-FI.

Uma vez ligado à rede WI-FI, o dispositivo ligar-se-á automaticamente à Cloud e começará a descarregar a primeira actualização.

As várias etapas do processo podem ser vistas olhando para o ícone de ligação Cloud na barra de estado da ligação:

# Store Unit RW5 | 9616-38EW-RYS57

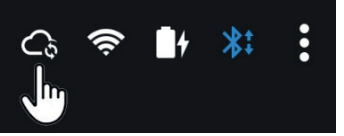

Fases do processo:

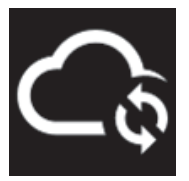

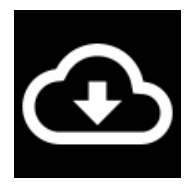

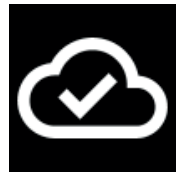

Ligação de nuvens em curso

Descarregar a actualização em curso. (duração 1-10 minutos, dependendo da velocidade de ligação à Internet)

Download concluído

Uma vez concluída a descarga, desligar o cabo de alimentação. O dispositivo desligar-se-á após um curto período de tempo. Para reiniciar o dispositivo, voltar a ligar o cabo de alimentação.

Nota: Uma vez reconectada a corrente, o reinício do dispositivo pode demorar até dois minutos.

IMPORTANTE: Uma vez reiniciado o dispositivo, a ligação à rede WI-FI deve ser reconfigurada.

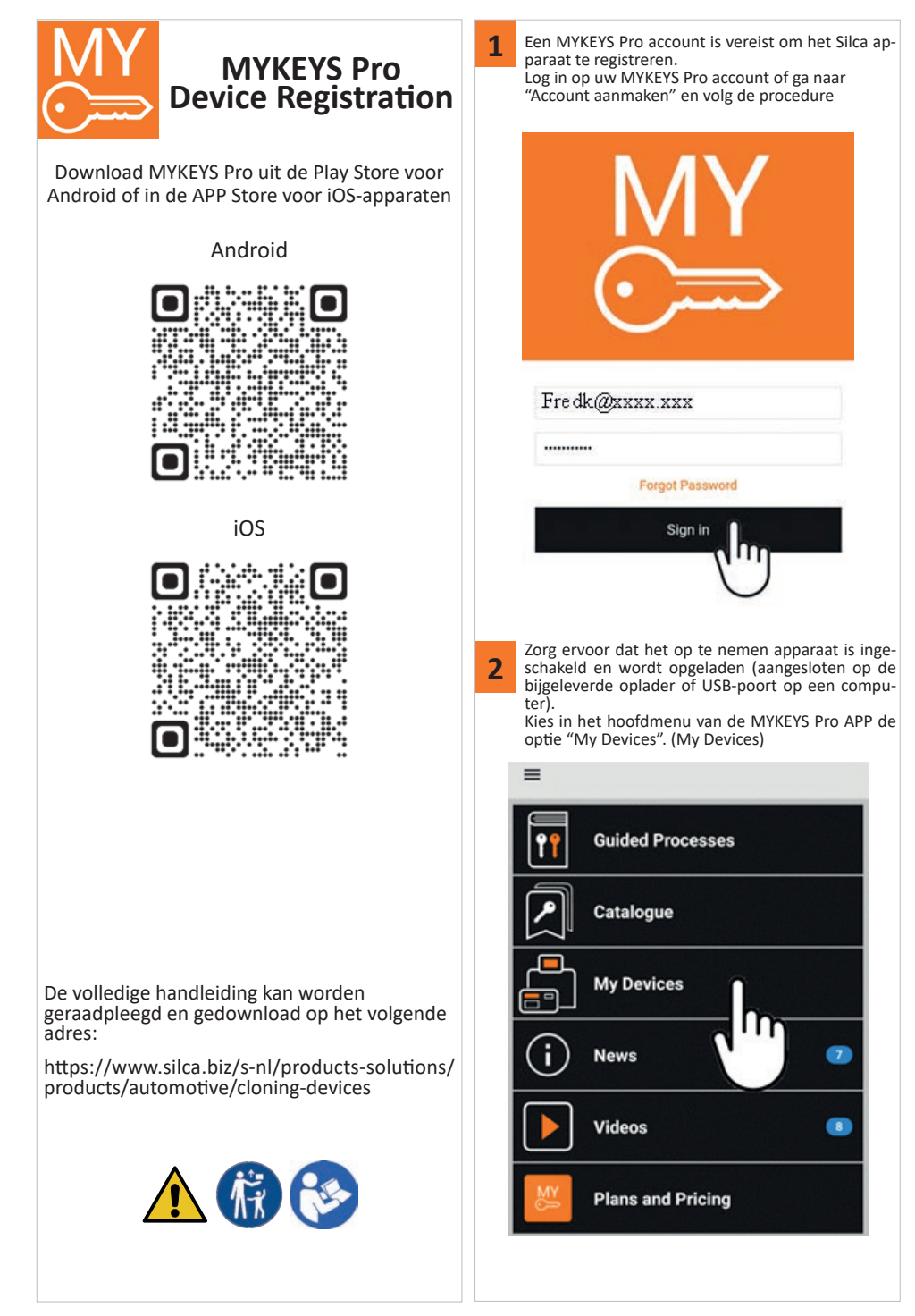

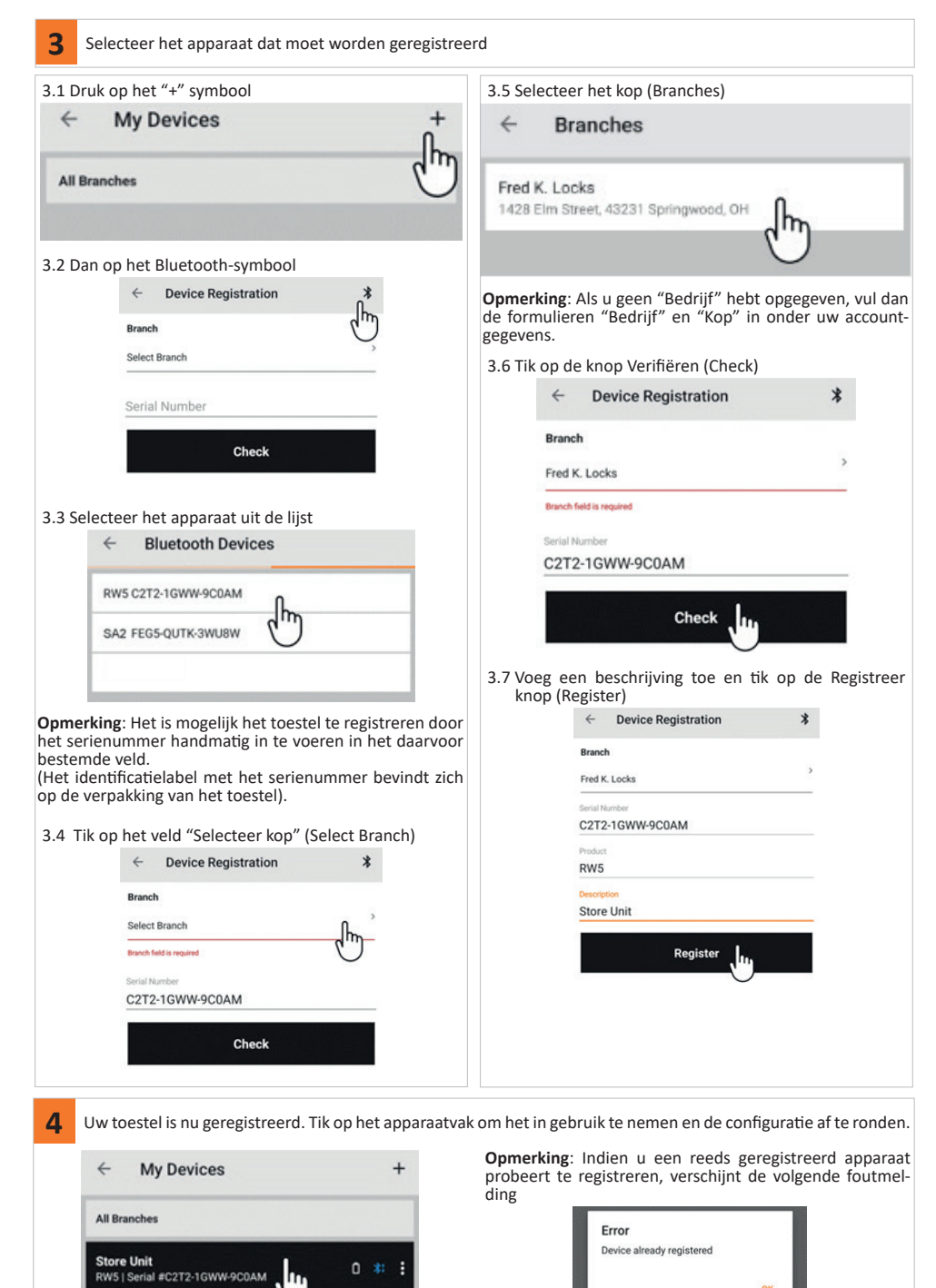

Silca S.p.A. - Via Podgora, 20 (Z.I.) - 31029 Vittorio Veneto (TV) Italy - www.silca.biz Copyright by Silca S.p.A. 2022. All Rights Reserved

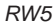

### EERSTE UPDATE NA APPARAATREGISTRATIE

Na registratie moet het apparaat worden bijgewerkt.

Dit moet alleen de eerste keer gedaan worden, daarna zal RW5 automatisch updaten wanneer hij met het internet verbonden is.

Voordat u met de procedure begint, moet u ervoor zorgen dat het apparaat is ingeschakeld en stroom krijgt (aangesloten op de meegeleverde oplader of op de USB-poort van een computer). Start de MYKEYS Pro APP en verbind het apparaat met een WI-FI netwerk.

Zodra het apparaat met het WI-FI-netwerk is verbonden, zal het automatisch verbinding maken met de Cloud en beginnen met het downloaden van de eerste update.

De verschillende stappen van het proces kunnen worden gezien door te kijken naar het pictogram Cloud-verbinding in de verbindingsstatusbalk:

Store Unit RW5 | 9616-38EW-RYS57

Processtappen:

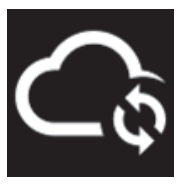

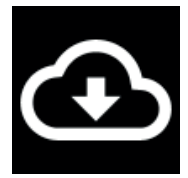

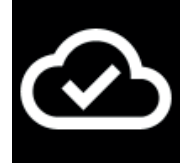

Cloud verbinding in uitvoering

Downloaden van de update is bezig. (duur 1-10 minuten, afhankelijk van de snelheid van de internetverbinding)

Download voltooid

Zodra het downloaden is voltooid, haalt u de stekker uit het stopcontact. Het apparaat schakelt na korte tijd uit. Om het apparaat opnieuw op te starten, sluit u de stroomkabel weer aan.

**Opmerking**: Als de stroom weer is aangesloten, kan het twee minuten duren voordat het apparaat opnieuw wordt opgestart.

BELANGRIJK: Nadat het apparaat opnieuw is opgestart, moet de verbinding met het WI-FI-netwerk opnieuw worden geconfigureerd.

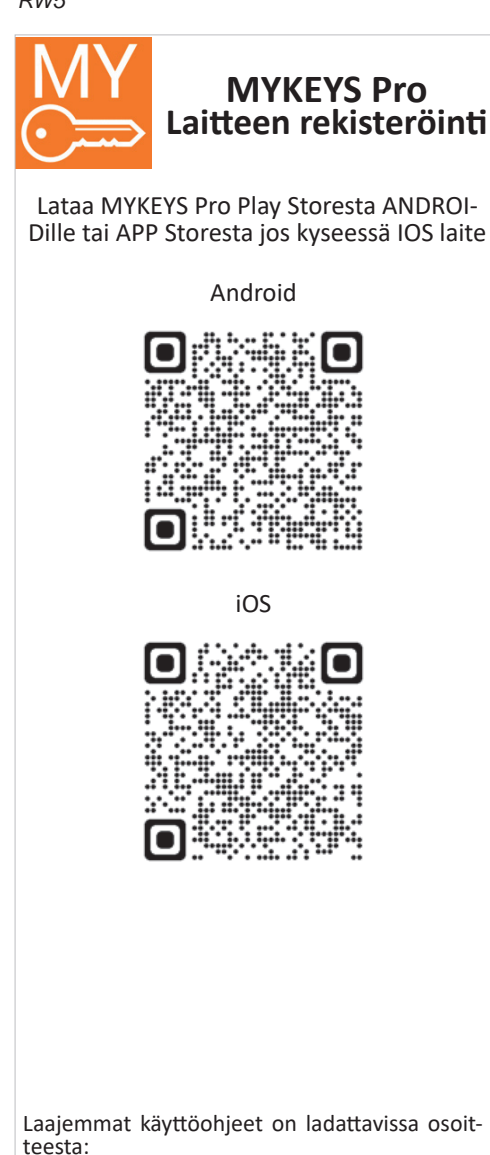

https://www.silca.biz/s-en/products-solutions/ products/automotive

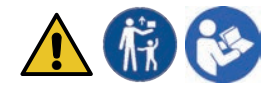

Tarvitset MYKEYS Pro tilin rekisteröimistä varten. 1 Kirjaudu MYKEYS Pro tilille tai mene "Luo Uusi tili" kohtaan ja avaa tili Fredk@xxxx.xxx ..... Forgot Password Sign in Varmista, että rekisteröitävään laitteeseen on 2 kytketty virta ja se latautuu (liitetty mukana toimitettuun laturiin tai tietokoneen USB-porttiin). Napauta MYKEYS Pro APP -päävalikosta "Omat laitteet" -vaihtoehtoa (My Devices) = **Guided Processes** Catalogue My Devices 7 News Videos 8 Plans and Pricing

ок

| <b>3</b> Valitse rekisteröitävä laite                                                                    |                                                             |
|----------------------------------------------------------------------------------------------------|-------------------------------------------------------------|
| 3.1 Napauta "+" -symbolia                                                                                | 3.5 Valitse Branch ja täytä tiedot                          |
| ← My Devices +                                                                                           | ← Branches                                                  |
| All Branches                                                                                             | Fred K. Locks<br>1428 Elm Street, 43231 Springwood, OH      |
| 3.2 Sitten Bluetooth-symbolia<br>← Device Registration                                                   | Huomautus: Jos "Branch" ei ole määritetty, täytä "Busi-     |
| Branch                                                                                                   | ness"- ja "Branch"-lomakkeet tilitietojesi alta             |
| Select Branch                                                                                            | Creck-painketta     Creck-painketta     K                   |
| Serial Number                                                                                            |                                                             |
| Check                                                                                                    | Frad K Laska                                                |
|                                                                                                    | THEUR, LOURS                                                |
| 3.3 Valitse laite luettelosta                                                                            | Serial Number                                               |
| ← Bluetooth Devices                                                                                      | C2T2-1GWW-9C0AM                                             |
| RW5 C2T2-1GWW-9C0AM                                                                                      |                                                             |
|                                                                                                    | Check                                                       |
| SA2 FEGS-QUTK-3WU8W                                                                                      | 3.7 Lisää kuvaus ja napauta Rekisteröidy-painiketta         |
|                                                                                                    | ← Device Registration X                                     |
| Huomautus: Laite on mahdollista rekisteröidä syöttämällä                                                 | Branch                                                      |
| sarjanumero manuaalisesti tyhjään kenttään.<br>(Sarjanumeron osoittava tarra sijaitsee laitteen pakkauk- | Fred K. Locks                                               |
| sessa.)                                                                                                  | C2T2-1GWW-9C0AM                                             |
| 3.4 Napauta "Select Branch" -kenttää                                                                     | Product<br>RW5                                              |
| ← Device Registration *                                                                                  | Description                                                 |
| Branch                                                                                                   | Store Unit                                                  |
| Branch field is required                                                                                 | Register                                                    |
| Serial Number                                                                                            | Ŭ                                                           |
| C2T2-1GWW-9C0AM                                                                                          |                                                             |
| Check                                                                                                    |                                                             |
|                                                                                                    |                                                             |
| 4 Laite on nyt rekisteröity. Napauta laiteruutua aloittaa                                                | ksesi sen käytön ja viimeistelläksesi määrityksen.          |
| ← My Devices +                                                                                           | Huomautus: Jos yrität rekisteröidä jo rekisteröidyn laitte- |
| All Branches                                                                                             |                                                             |
| An original particular                                                                                   | Error<br>Device already registered                          |
| Store Unit<br>RW5   Serial #C2T2-1GWW-9C0AM                                                              |                                                             |

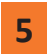

### Ensimmäinen päivitys laitteen rekisteröinnin jälkeen

Rekisteröinnin jälkeen laite on päivitettävä.

Tämä tulisi tehdä ensimmäisellä käyttökerralla, jonka jälkeen RW5 päivittyy automaattisesti, kun se on yhteydessä Internetiin.

Varmista ennen toimenpiteen aloittamista, että laite on päällä ja kytketty mukana toimitettuun laturiin tai tietokoneen USB-porttiin.

Käynnistä MYKEYS Pro APP ja yhdistä laite WI-FI-verkkoon.

Kun laite on yhdistetty WI-FI-verkkoon, se muodostaa automaattisesti yhteyden pilveen ja aloittaa ensimmäisen päivityksen lataamisen.

Prosessin eri vaiheet voidaan nähdä katsomalla pilviyhteyden kuvaketta yhteyden tilarivillä:

# Store Unit RW5 | 9616-38EW-RYS57

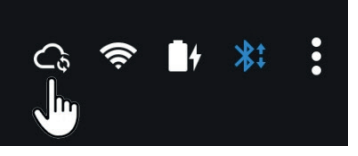

Prosessin vaiheet:

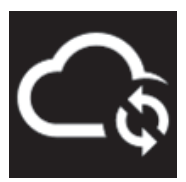

Pilviyhteys käynnissä

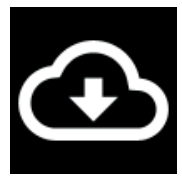

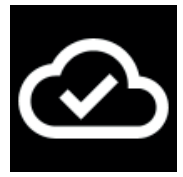

Päivityksen lataaminen käynnissä. (kesto 1-10 minuuttia Internet-yhteyden nopeudesta riippuen)

Lataus valmis

Kun lataus on valmis, irrota virtajohto. Laite sammuu lyhyen ajan kuluttua. Käynnistä laite uudelleen kytkemällä virtajohto takaisin.

Huomautus: Kun virta taas kytketty, laitteen uudelleenkäynnistäminen voi kestää jopa kaksi minuuttia.

TÄRKEÄÄ: Kun laite on käynnistetty uudelleen, yhteys WI-FI-verkkoon on määritettävä uudelleen.

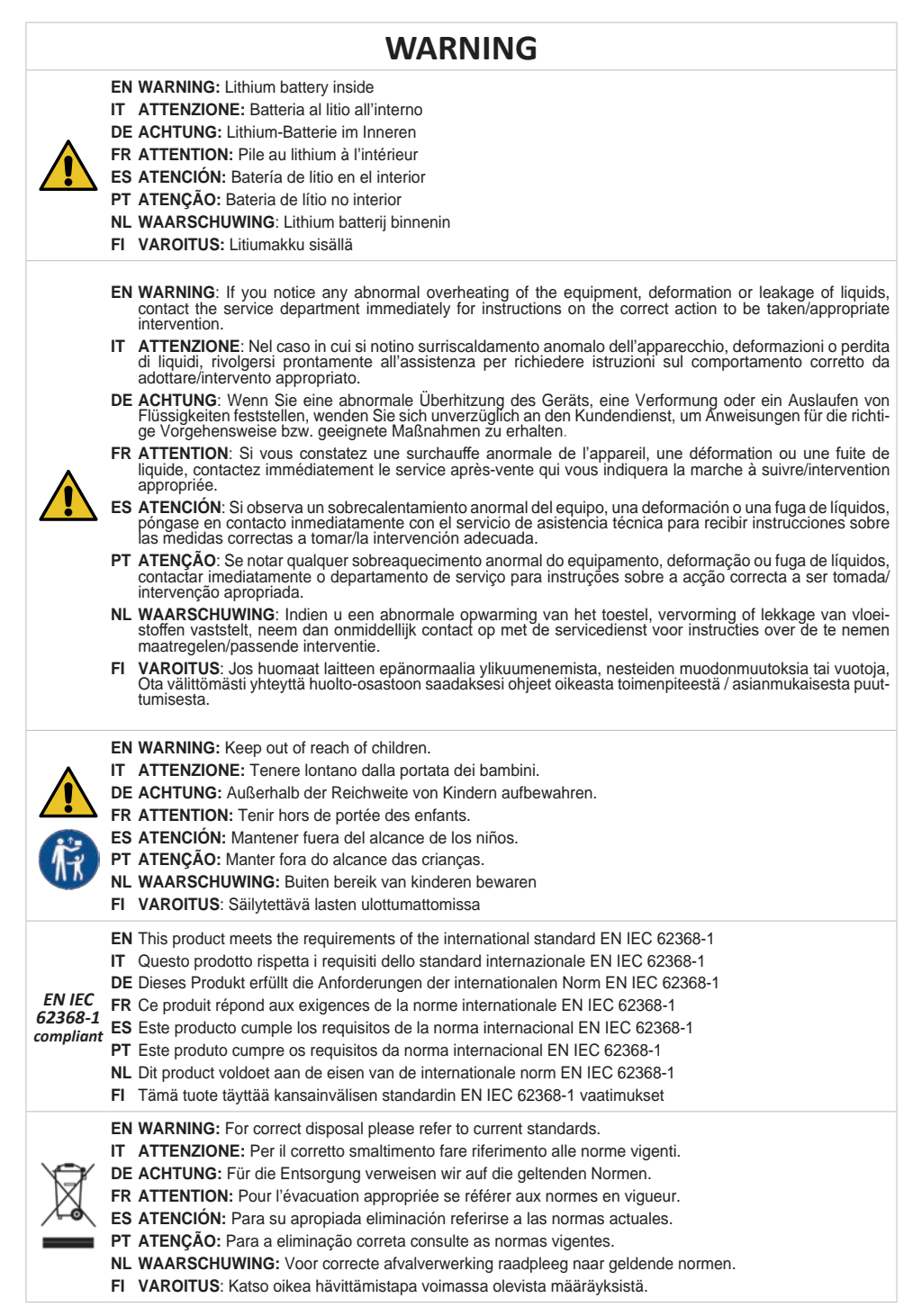

## **DECLARATION OF CONFORMITY**

EN Silca Sp.A. hereby declares that this Device complies with the essential requisites and other relevant regulations established by Directive 2014/53/EU and by the Radio Equipment Regulation 2017 (UK). Read the EU and UKCA declarations of conformity on our website:

#### https://www.silca.biz/s-en/products-solutions/products/automotive/cloning-devices

IT Con la presente Silca Sp.A. dichiara che questo dispositivo è conforme ai requisiti essenziali ed alle altre disposizioni pertinenti stabilite dalla direttiva 2014/53/UE e dal Radio Equipment Regulation 2017 (UK). Le dichiarazioni di conformità EU e UKCA possono essere consultate al seguente indirizzo:

#### https://www.silca.biz/s-it/prodotti-e-soluzioni/prodotti/automotive/dispositivi-di-clonazione

DE Mit diesem Schreiben erklärt Silca Sp.A., dass dieses Gerät den grundlegenden Anforderungen und den weiteren einschlägigen Bestimmungen der Richtlinie 2014/53/EU und der Radio Equipment Regulation 2017 (UK) entspricht. Die EU- und UKCA-Konformitätserklärungen können unter folgender Adresse abgerufen werden:

#### https://www.silca.biz/s-de/produkte/produkte/automotive/kopiergeraete

FR Silca Sp.A. déclare par la présente que ce dispositif est conforme aux conditions essentielles et autres prescriptions afférentes fixées par la directive 2014/53/UE et dans le Radio Equipment Regulation 2017 (UK). Les déclarations de conformité de l'UE et de l'UKCA sont disponibles à l'adresse suivante:

#### https://www.silca.biz/s-fr/produits-solutions/produits/automotive/dispositifs-de-reproduction

ES Por medio de la presente Silca Sp.A. declara que este dispositivo está conforme con los requisitos esenciales y con otras disposiciones pertinentes establecidas por la directiva 2014/53/UE y el Radio Equipment Regulation 2017 (UK). Las declaraciones de conformidad de la UE y de la UKCA pueden encontrarse en la siguiente dirección:

#### https://www.silca.biz/s-es/products-solutions/productos/automotive/dispositivos-de-clonacion

PT Com a presente, a Silca Sp.A. declara que este dispositivo cumpre os requisitos essenciais e as demais disposições relativas definidas pela directiva 2014/53/UE e no Radio Equipment Regulation 2017 (UK). As declarações de conformidade da UE e da UKCA podem ser encontradas no seguinte endereço:

#### https://www.silca.biz/s-pt/products-solutions/produtos/automotive/dispositivos-de-clonagem

NL Hierbij verklaart Silca Sp.A. dat dit apparaat voldoet aan de essentiële eisen en overige toepasbare bepalingen vastgelegd in de Richtlijn 2014/53/EU en de Radio Equipment Regulation 2017 (UK). De EU- en UKCA-conformiteitsverklaringen zijn te vinden op het volgende adres:

#### https://www.silca.biz/s-nl/products-solutions/products/automotive/cloning-devices

FI Silca Sp.A. vakuuttaa täten, että tämä laite on direktiivissä 2014/53/EU ja Radio Equipment Regulation 2017 (UK) vahvistettujen olennaisten vaatimusten ja muiden asiaankuuluvien määräysten mukainen. Lue EU- ja UKCA-vaatimustenmukaisuusvakuutukset Silca Sp.A. -verkkosivustoltamme.

#### https://www.silca.biz/s-en/products-solutions/products/automotive/cloning-devices